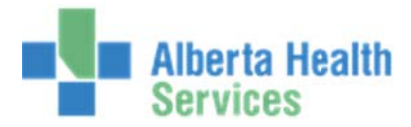

Admitting (ADM) Quick Reference Guide

## MEDITECH ADM 5.67 QUICK REFERENCE GUIDE

| How do I enter a depart date/time on an Emergency Registration? | ADM                                                                                                    |  |  |
|-----------------------------------------------------------------|----------------------------------------------------------------------------------------------------|--|--|
| No longer an ER /Depart routine?                                | Facility                                                                                                    |  |  |
|                                                                 | Registration Management Deskton                                                                                                    |  |  |
|                                                                 | Dischargo                                                                                                    |  |  |
|                                                                 | DISCHOLSCE<br>Tegebraten Management Deukley - 60011 (MATTST/AMA.TST5.47/6701.TTST5.47 - Text) - Sheryi Halmideig                                                                                                    |  |  |
|                                                                 |                                                                                                    |  |  |
|                                                                 | Function Register                                                                                                    |  |  |
|                                                                 | Form Schedule Pre-Register                                                                                                    |  |  |
|                                                                 | Account Number Search Hedical Record Number Search Check In<br>ULI Name Name Revisit                                                                                                    |  |  |
|                                                                 | Account Hum Age Bed Request<br>Hed Rec Rum Sex In Transfer                                                                                                    |  |  |
|                                                                 | Phone Hum Phone Hum Phone Hum Citier Hame Citier Hame  |  |  |
|                                                                 | Tix<br>Undo                                                                                                    |  |  |
|                                                                 | Haintenance<br>Change Status                                                                                                    |  |  |
|                                                                 | Account Info<br>Picture<br>Demo Recall                                                                                                    |  |  |
|                                                                 | EHR                                                                                                    |  |  |
|                                                                 |                                                                                                    |  |  |
|                                                                 |                                                                                                    |  |  |
| Llow de L Discharge e New Perm?                                 |                                                                                                    |  |  |
| How do't Discharge a New Born?                                  |                                                                                                    |  |  |
|                                                                 | Facility                                                                                                    |  |  |
|                                                                 | Registration Management Desktop                                                                                                    |  |  |
|                                                                 | Discharge                                                                                                    |  |  |
|                                                                 | Type NB                                                                                                    |  |  |
|                                                                 | E Englisterise Recognised Dockty DDDH (ARTISTANA (1315 47/010) 1315) 47/1 Teril (1300) (1400)                                                                                                    |  |  |
|                                                                 | Function Register                                                                                                    |  |  |
|                                                                 | Prom Schedule Pre-Register                                                                                                    |  |  |
|                                                                 | Account Number Search Register Check In February Search Check In February Search Check In Februa |  |  |
|                                                                 | Account hum Age Bed Request<br>Hod Rec Hum Ser In Transfer<br>Bithulae Hod New Oct Transfer                                                                                                    |  |  |
|                                                                 | Plone Burn Other Barne Clearbarge Toley Here Clearbarge Toley Here Clearbarge Toley Here Clearbarge Toley Here Clearbarge Clearbarge |  |  |
|                                                                 | Fix Ubda<br>Cancel                                                                                                    |  |  |
|                                                                 | Baldemance<br>Change Status<br>Account Info                                                                                                    |  |  |
|                                                                 | Derror Recall UR6                                                                                                    |  |  |
|                                                                 |                                                                                                    |  |  |
|                                                                 |                                                                                                    |  |  |

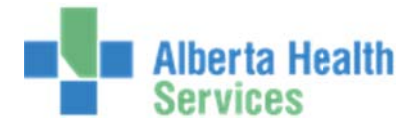

| What is the "NOTES" tab in the registration routine?                        | Note tab is Finance related and once an entry is made cannot be removed. Do not make entries into this TAB                                                                                                    |  |  |
|-----------------------------------------------------------------------------|----------------------------------------------------------------------------------------------------|--|--|
| What is the "Occurrence" Tab in the registration routine?                   | As is current process. Do not make entries into this TAB                                                                                                    |  |  |
| What is the (*) asterisk beside some data fields?                           | As is current process. Do not make entries into this TAB         * indicates this is a Required Field and must be filled in prior to filing the Registration.         Patient Contact Guarantor Insurance Notes Occurrences         EMR Num ABATVIG00424632-FS0         * Name         * Name         UDADM,SHERYL         * Reg Category         * Account Num         Birthdate] * Age         * Sex         Other Name         Mother's Name         * Address         121 PARSONS WAY         Soc Ins Num         Subscriber Init         Rel to Pt         * Red to Pt                                                                                                    |  |  |
| Why when I enter "#" before a ULI am I not finding the patient or accounts? | Residence Code       Affiliation         ##" is no longer required to search by ULI.         Enter ULI in first, search without #         Image: State of the search of the search |  |  |
|                                                                             |                                                                                                    |  |  |

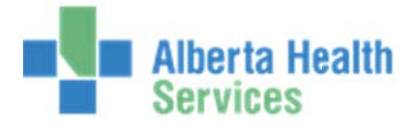

| Should I update Demo Recall within the Insurance Tab?                                                                                                    | NO – for WCB related visits.<br>YES - Insurance is demo recall updated if the patient has<br>PERMANENTLY changed Health care insurance IE: moved from<br>Alberta to Ontario etc.                                                           |  |  |
|----------------------------------------------------------------------------------------------------|----------------------------------------------------------------------------------------------------|--|--|
| where did the copy / paste buttons go:                                                                                                    | CRTL "C " for copy and CRTL" V " for paste. Windows shorts cuts                                                                                                    |  |  |
| Schedule- Do Not Use<br>Pre-Register – Create Pre / SCHPRE<br>Register –Register a PRE, SCH or direct Registration<br>Check In – Register a PRE account<br>Revisit- RCR add Revisit to RCR registration<br>Bed Request – Do Not Use<br>In Transfer – Inpatient room, Physician or Service changes<br>Out Transfer – Place an Outpatient in a room or make changes to an<br>outpatient room/bed<br>Discharge – Depart any Registration<br>Edit –Make changes to Registration<br>Edit –Make changes to Registration<br>Fix-Change admit date, admit time, room assignment, bed assignment,<br>room rate & service<br>Undo- undo last registration event<br>Cancel – Cancel accounts<br>Maintenance – Edit Newborn's mother or set to VIP/Confidential<br>Change Status- Change pre-registration category: i.e. PRECLI to PREREF<br>Account –info – review patient activity /re-print etc.<br>Picture – Do Not Use<br>Demo Recall-update patient demographics in demo recall file<br>EME initiate EME Laurch | Schedule   Pre-Register   Register   Check In   Revisit   Bed Request   In Transfer   Out Transfer   Out Transfer   Discharge   Edit   Fix   Undo   Cancel   Maintenance   Change Status   Account Info   Picture   Demo Recall   X   EMR< |  |  |
|                                                                                                    |                                                                                                    |  |  |

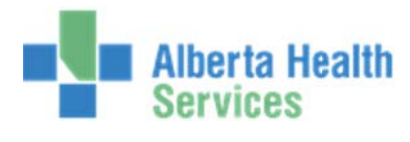

| How do I launch the EMR? | ADM                                                                                                    |  |  |
|--------------------------|----------------------------------------------------------------------------------------------------|--|--|
|                          | Registration Management Desktop                                                                                                    |  |  |
|                          | "EMR"                                                                                                    |  |  |
|                          | 🔀 Registration Managemere Desktop - AWCA (ABATEST)ABA.TEST3.67/ABH.TEST3.67 - Test) - Paulette Stevenson                                                                                                    |  |  |
|                          |                                                                                                    |  |  |
|                          | Function Register                                                                                                    |  |  |
|                          | Schedule (2)                                                                                                    |  |  |
|                          | Account Number Search Medical Record Number Search Register (C)                                                                                                    |  |  |
|                          | ULI     Name       Account Num     Birthdate       Account Num     Age       Account Num     Age       Birthdate     Age       Birthdate     Birthdate       Policy Num     Other Name       DMR Num     Other Name |  |  |
|                          | EMR Launch                                                                                                    |  |  |

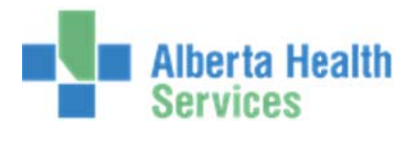

| How do I enter a Re Visit for a Recurring registration? | ADM<br>Facility<br>Registration Manage<br>RCR Type<br>Revisit | ement                                                                                 |  |
|---------------------------------------------------------|---------------------------------------------------------------|---------------------------------------------------------------------------------------|--|
| QUICK KEYS                                              | F1<br>F2<br>F9<br>F12<br>Esc<br>Shift F12<br>Spacebar Enter   | -Screen Help<br>-Netcare<br>-Lookup<br>-File<br>-Exit<br>-Suspends<br>-Patient Recall |  |

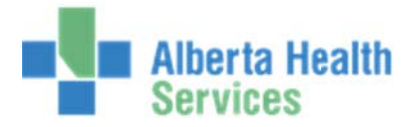

|                                                               | Screen Icons                                                                                                    |                                               |  |
|---------------------------------------------------------------|----------------------------------------------------------------------------------------------------|-----------------------------------------------|--|
| SCREEN ICONS                                                  | Function                                                                                                    | Icon                                          |  |
|                                                               | Help                                                                                                    | ?                                             |  |
|                                                               | External Links                                                                                                    | <b>1</b>                                      |  |
|                                                               | Print/Printer Preference                                                                                                    | \$                                            |  |
|                                                               | Suspend Session                                                                                                    |                                               |  |
| How many Meditech Applications can I have opened at one time? | You can have more than one Meditec                                                                                                    | h application opened at once.                 |  |
|                                                               | When you hover over the icon at the                                                                                                    | bottom of your screen it will                 |  |
|                                                               | tell you how many and which applicat                                                                                                    | tions you have opened.                        |  |
|                                                               | Active Victoredia Victoredia                                                                                                    |                                               |  |
|                                                               | Enter Revisit (Edit/Delete Revisit)                                                                                                    |                                               |  |
|                                                               | TENSE/ Account Identification Account Number Search                                                                                                    | Schedule Ga<br>Pre-Register Ga<br>Register Ca |  |
|                                                               | Account Num Moldage Moldage                                                                                                    | Check in Ga<br>Revisit d                      |  |
|                                                               | Bithdate<br>Phone Num<br>Policy Num                                                                                                    | In Transfer<br>Out Transfer<br>Discharge      |  |
|                                                               | EMR Num<br>Egge - Lalad                                                                                                    | Edit CP                                       |  |
|                                                               | <u>66</u>                                                                                                    | Cancel (2)<br>Maintenance Ca                  |  |
|                                                               | 2001                                                                                                    | Change Status GC<br>Account Info 6            |  |
|                                                               | ARAN 550<br>Realing                                                                                                    | Demo Recall <u>X</u><br>LIMR. <u>(T</u>       |  |
|                                                               | Trepistustion Management Cealage - ANCA (ABATEST/ABA TESTS/ABA TESTS/AB |                                               |  |
|                                                               |                                                                                                    | - R = 1 248M                                  |  |